## **Comment accéder à NEO ?**

CN

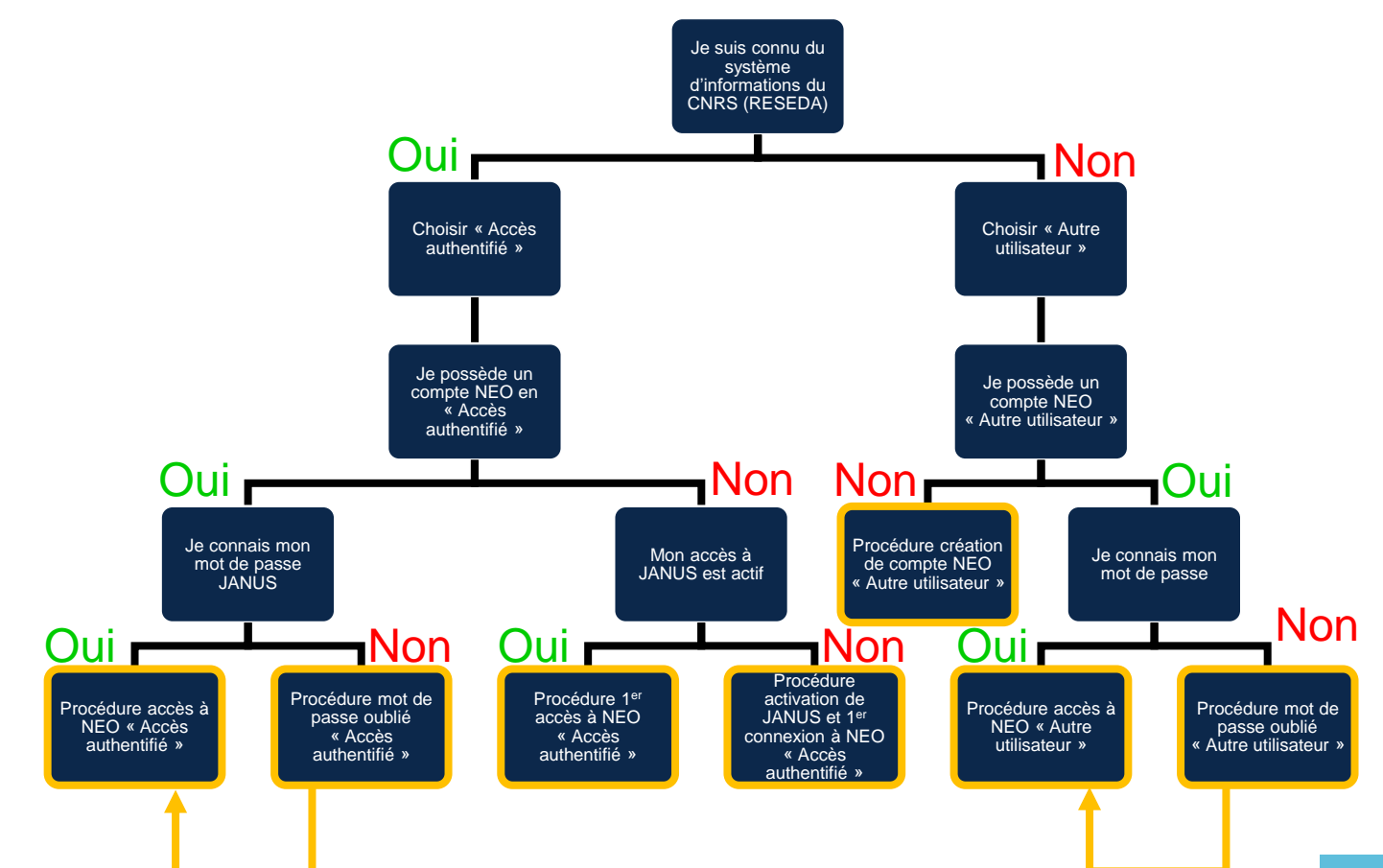

## Procédure création de compte NEO « Autre utilisateur »

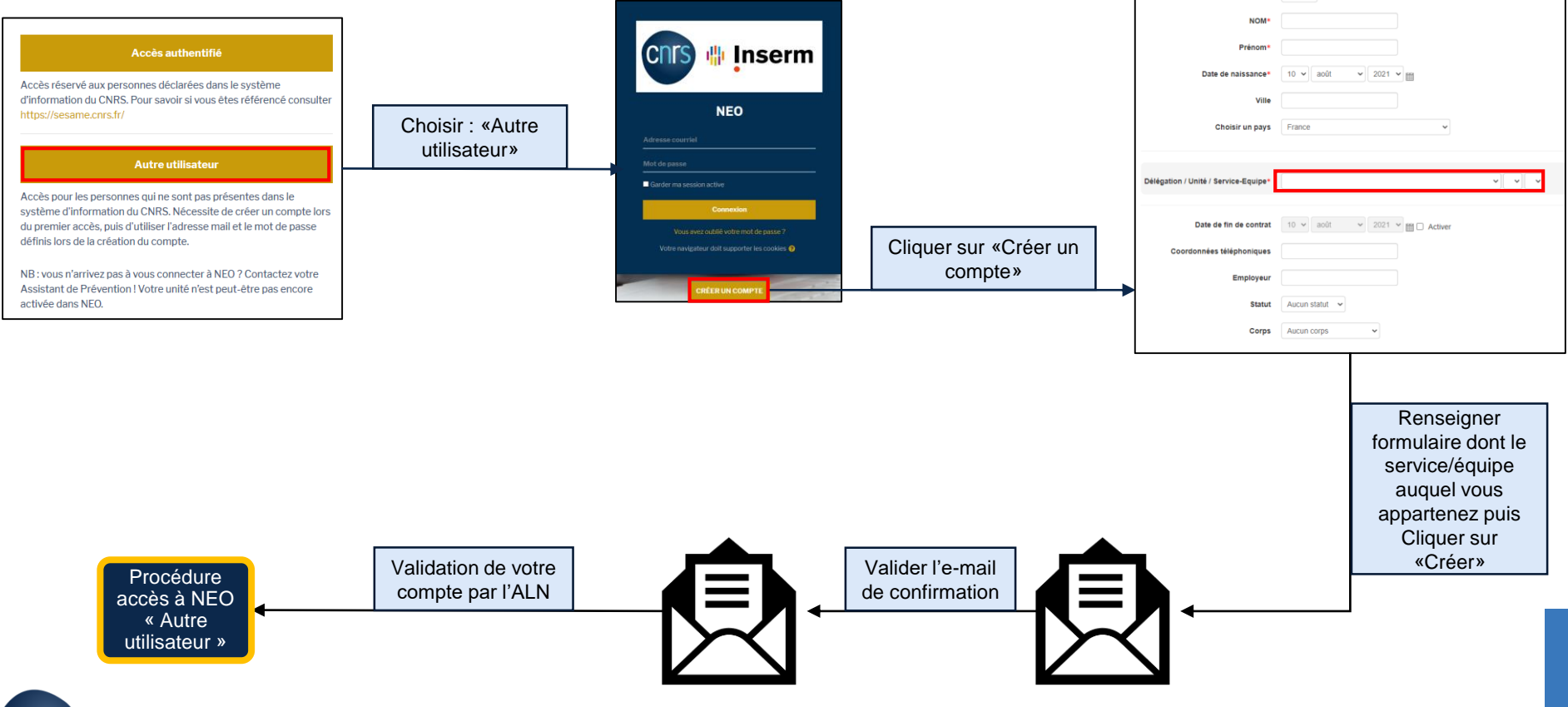

## **Procédure accès à NEO « Autre utilisateur »**

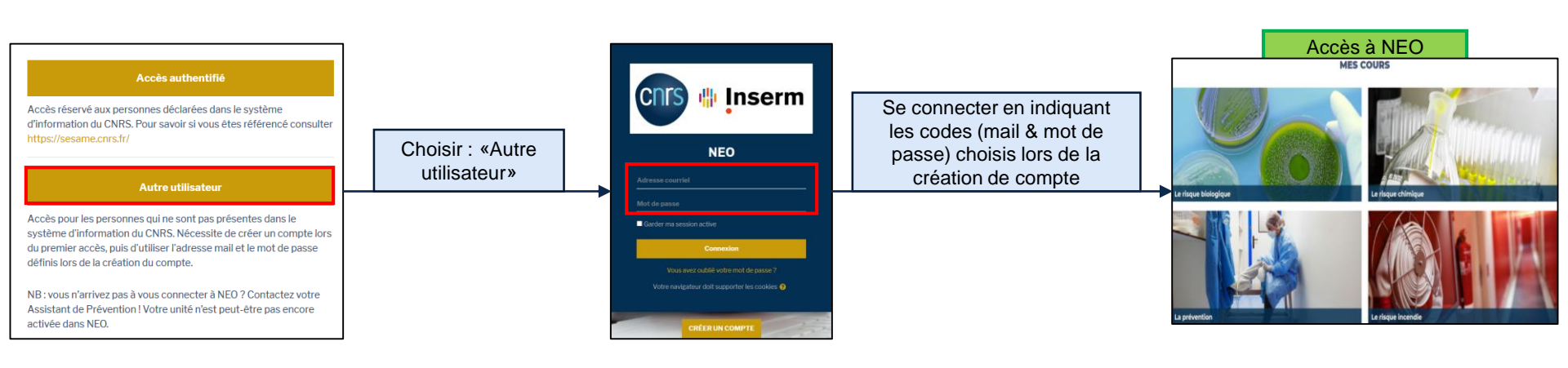

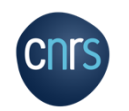

## Procédure mot de passe oublié « Autre utilisateur »

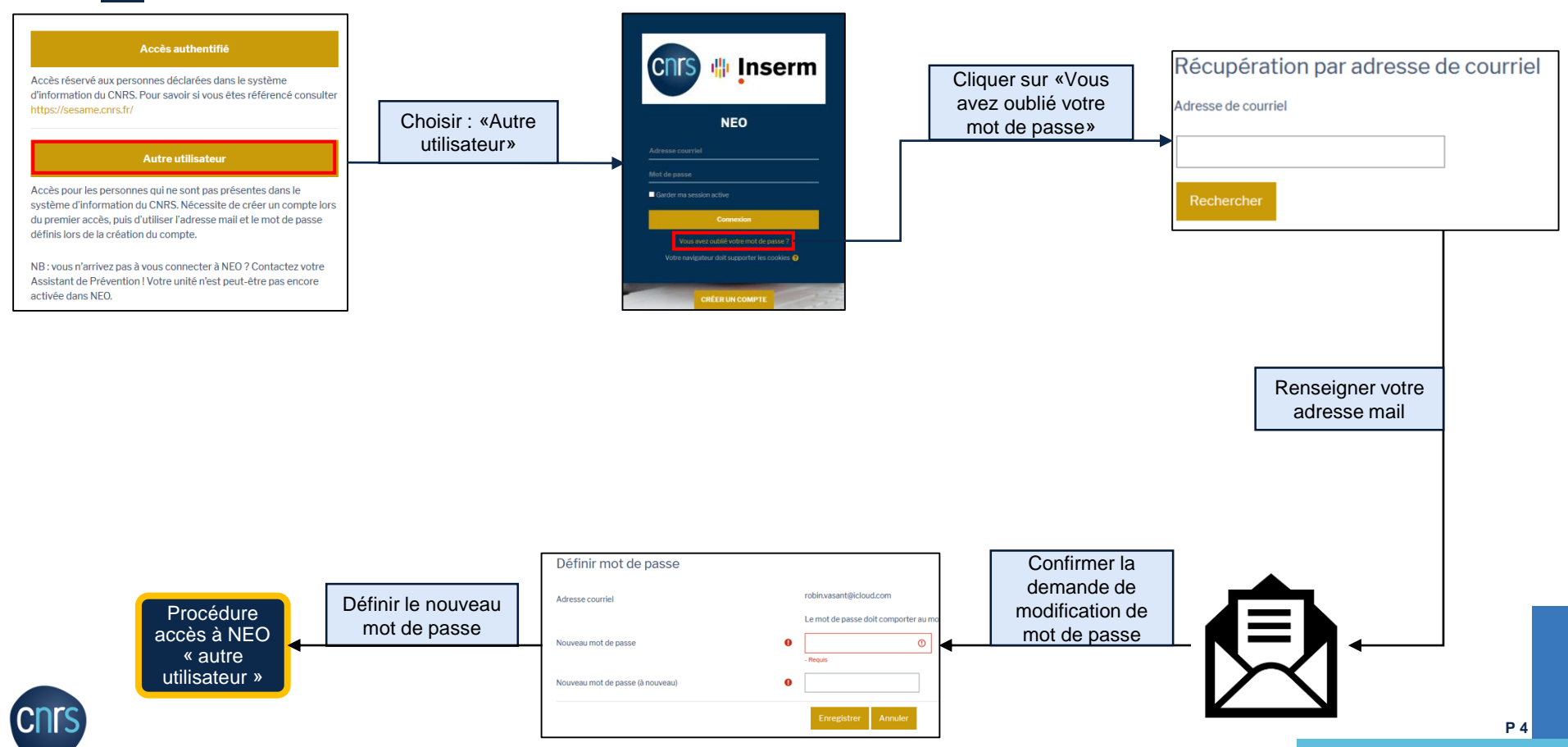